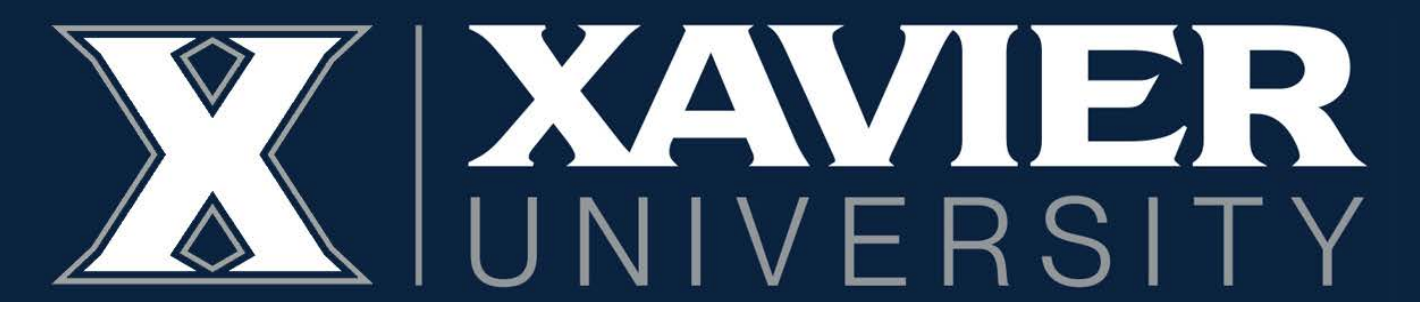

## **Proxy Access Instructions** *Parents*

\*\*Before following these instructions, your student will need to follow the Student Instructions to set you up as a Proxy before you will be able to activate your Proxy Account\*\*

## 1. You should receive two emails from <a href="mailto:regproxy@xavier.edu">regproxy@xavier.edu</a>:

To: D'Artagnan Musketeer (<u>dmusketeer@gmail.com</u>)

D'Artagnan Musketeer Jr. has added <u>dmusketeer@gmail.com</u> as a proxy in their school's Banner Web Proxy Access system. The Proxy Access pages are available using the school's Banner Web or through a proxy access login at the following URL: <u>https://studentssb-test.ec.xavier.edu:8100/StudentSelfService/ssb/proxy/proxyAction?p\_token=QUFBaGVBQUFrQUFDYVErQUFm</u>

NOTE: This URL can only be used once and is active for a limited time. A temporary password will be sent to you in a subsequent email. If you feel you have received this message in error, please forward to <u>regproxy@xavier.edu</u>

To: D'Artagnan Musketeer ( dmusketeer@gmail.com )

You should have already received an email with the proxy access URL Use (YA8X2N00) as the initial password when you access the URL. The first time you connect to the web site you will be asked to establish a permanent password for subsequent logins. We also ask that you fill in your profile information completely and confirm that it is up to date.

If you feel you have received this message in error, please forward to <a href="mailto:regproxy@xavier.edu">regproxy@xavier.edu</a>

2. Follow the link from the first email. Your "Initial Password" should have been received in the second email.

|                                                        |                                                                                                    | Banner                                                                                                    |
|--------------------------------------------------------|----------------------------------------------------------------------------------------------------|----------------------------------------------------------------------------------------------------|
|                                                        | Enter your Initial Password, then click Submi                                                                                                    | it to continue.                                                                                             |
| X                                                      | Initial Password                                                                                                    | Submit                                                                                                    |
|                                                        | An email you received contained a URL (which you have used to g<br>contained an initial password. These are used together to verify th<br>will also use the password for the Initial Password on the following<br>password. | et here), and a separate email<br>at you are an intended recipient. Yo<br>g page when establishing your nev |
| © 2013-2023 Ellucian C                                 | ompany L.P. and its affiliates. All rights reserved.                                                                                                    |                                                                                                    |
| This software contains o<br>[site/software/app] is lim | onfidential and proprietary information of Ellucian or its subsidiaries.<br>ited to Ellucian licensees and is subject to the terms and conditions :                                                                         | Use of this<br>of one or more written license                                                               |

3. You will be immediately prompted to reset your password and create an account.

| Your email address has been verified. The next step is to sar<br>password twice. For higher security, use a combination of up | ve your password for proxy access. Enter your new<br>percase letters, lowercase letters and numbers.                                                                                                    |
|----------------------------------------------------------------------------------------------------|----------------------------------------------------------------------------------------------------|
| Email Address                                                                                                    | <ul> <li>Control - March March &amp; March March March Sector Sector March March Mar<br/>March March Mar<br/>March March March March March March March March March March March March March March March March March March March March March March March March March March March March March March March March March March March March March March March M</li></ul> |
| Initial Password                                                                                                    |                                                                                                    |
| New Password                                                                                                    |                                                                                                    |
| Validate Password                                                                                                    |                                                                                                    |
| Submit                                                                                                    |                                                                                                    |

4. Once your account is created you can log in to Proxy Banner.

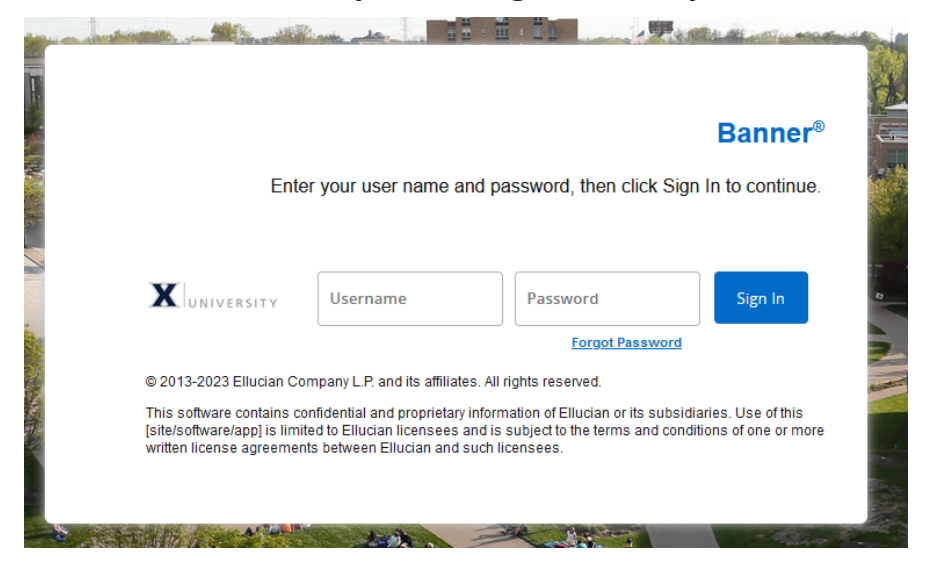

5. Your student will assign permissions to your account; these can be accessed through the drop-down menu.

| i) You | 've been authorized to view content for the student(s) below. Click each tile to select the page you wish to view. |               |   |
|--------|----------------------------------------------------------------------------------------------------|---------------|---|
| 2      | Proxy Personal Information View/Update Proxy Personal Information.                                                 |               | > |
| 囷      | I am a proxy for Mr. D'Artagnan Musketeer Jr.                                                                      | elect to view | ~ |

6. When your student adds you as a Proxy they can assign you a passphrase. This passphrase will be used to confirm your identity over the phone or in person in order to discuss your student's record. You will receive an email containing the passphrase once it is created.

To: D'Artagnan Musketeer

A new passphrase was created for you by your Xavier student: <u>D'Artagnan</u> Musketeer Jr. This passphrase is used to verify your identity when calling the offices of Bursar, Financial Aid, and/or Registrar to have conversations about your student's information.

The following is your passphrase: All for one and one for all. This passphrase permits access only to information pre-authorized by your student.

Thank you,

Office of the Registrar Xavier University 3800 Victory Parkway Cincinnati, OH 45207 7. After the initial setup, Proxy access website can be found in the Parent and Family Hub on Xavier University's website: <u>https://www.xavier.edu/family-hub/</u>

| XAVIER                                                                                                    |                                                                                                    | APPLY TO XAVIER                                                                                                    | REQUEST INFO VISIT                                              | CAMPUS GIVING TO XAVIER                                                                                                    | ۹ ≡ |
|----------------------------------------------------------------------------------------------------|----------------------------------------------------------------------------------------------------|----------------------------------------------------------------------------------------------------|-----------------------------------------------------------------|----------------------------------------------------------------------------------------------------|-----|
|                                                                                                    | PAREN                                                                                                    | IT AND FAMILY HUB                                                                                                    |                                                                 |                                                                                                    |     |
| Proxy Access<br>Activating and adding proxy access<br>Proxy Access →                                                                                                    | Academic C<br>Important dates, ho<br>Academic Calendar                                                                                            | alendar<br>days and events<br>$\rightarrow$                                                                                         | Update My Inf<br>Make sure we have the<br>Update My Information | ecorrect data on the $n \rightarrow$                                                                                                    |     |
| O Customize Hub Links                                                                                                    |                                                                                                    |                                                                                                    |                                                                 |                                                                                                    |     |
| Student Life                                                                                                    | Business                                                                                                    | Parent Relations                                                                                                    | Arc                                                             | ound Campus                                                                                                    |     |
| Campus Dring →     Campus Ilousing →     Ourenty Liver →     Event Calendar →     Health and Counseling →     Mail Conter →     Student Concern Report →     Student Noucement → | Academic Catenciar →     Dial Information →     Carater Development →     Proxy Access →     Student Success →     X-Cash →     Yearly Overview → | Update My Information →     Move in →     Family Weekend →     Auron Weekend →     Parent Leadenthip Council →     Give to Xarier → |                                                                 | Area Hotela $\rightarrow$<br>Campus Map $\rightarrow$<br>Cincinnati $\rightarrow$<br>Transportation $\rightarrow$<br>All for One Shops $\rightarrow$ |     |

If you have any questions or need assistance, please contact the Office of the Registrar at (513) 745-3941 or <u>reqproxy@xavier.edu</u>